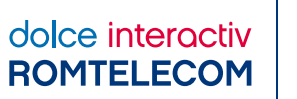

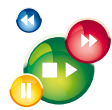

# Ghid de instalare şi configurare echipamente receiver Pirelli P.VU2600S-RT receiver Pirelli P.VU2000S-RT şi router HUAWEI HG655b

# DOLCE INTERACTIV ROMTELECOM

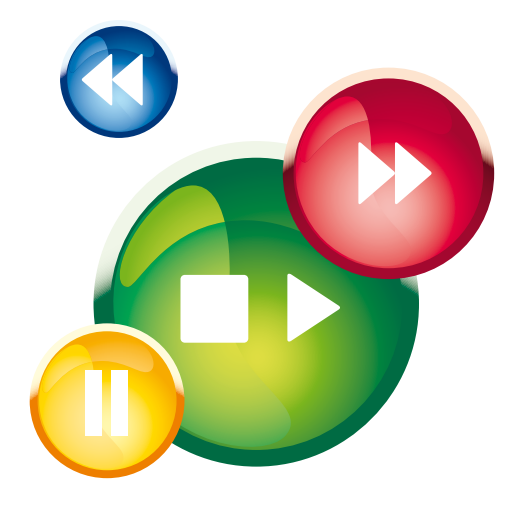

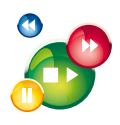

Bine ai venit la Romtelecom Dolce Interactiv!

În sfârșit îți poți controla televizorul! Cu televiziunea inteligentă de la Romtelecom Dolce Interactiv este foarte simplu să ai control asupra programelor TV. Acum nu vei mai pierde nicio fază din meciul sau filmul favorit, pentru că poți oricând viziona programul dorit. Poți accesa în orice moment librăria de filme, poți opri\*, înregistra\*, derula\* înainte și înapoi emisiunile sau filmele preferate fără ca imaginea și sunetul să fie afectate.

Totul la cea mai bună calitate!

Fii pregătit pentru noua televiziune oferită de Romtelecom Dolce Interactiv, folosind tehnologia IPTV care permite furnizarea serviciilor TV pe suportul liniei telefonice.

Pentru conectarea la serviciul de televiziune Romtelecom Dolce Interactiv ai nevoie de un router (modem) și de un receiver IPTV de la Romtelecom. În cele ce urmează vei găsi pașii de instalare a echipamentelor necesare punerii în funcțiune a serviciului. Urmează-i și descoperă mai multe despre Romtelecom Dolce Interactiv!

| Opțiuni disponibile prin receiverul cu Hard disk |  |
|--------------------------------------------------|--|

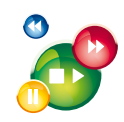

# **CUPRINS**

| I.   | BINE AI VENIT LA ROMTELECOM DOLCE INTERACTIV                                                                                                    | 2              |
|------|----------------------------------------------------------------------------------------------------|----------------|
| II.  | ECHIPAMENTE                                                                                                    | 4              |
|      | COMPONENȚA PACHETULUI DE INSTALARE – ROUTER IPTV                                                                                                    | 4<br>4         |
|      | COMPONENȚA PACHETULUI DE INSTALARE – RECEIVER IPTV<br>Receiver Pirelli                                                                                                    | 5              |
|      | Telecomanda receiverului Pirelli                                                                                                    | 6              |
| III. | CONECTAREA ECHIPAMENTELOR DOLCE INTERACTIV                                                                                                    | 7              |
|      | Pașii de instalare a echipamentelor<br>Instalare router HG655b cu receiver Pirelli                                                                                                    | 7<br>8         |
| IV.  | ÎNTREBĂRI FRECVENTE                                                                                                    | 9              |
| v.   | ANEXE                                                                                                    | 11             |
|      | ANEXA 1 - Router - Semnificația ledurilor și a porturilor<br>ANEXA 2 - Receiver - Semnificația ledurilor și a porturilor<br>ANEXA 3 - Activarea portului LAN 1 (LAN 2) pentru serviciul video | 11<br>13<br>14 |

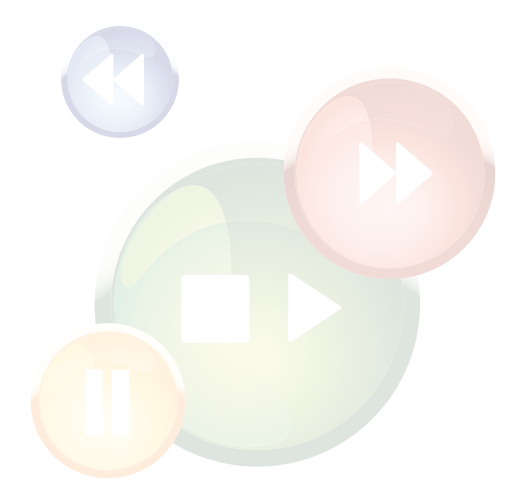

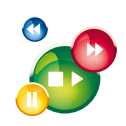

# COMPONENȚA PACHETULUI DE INSTALARE - ROUTER IPTV

## HUAWEI HG 655b

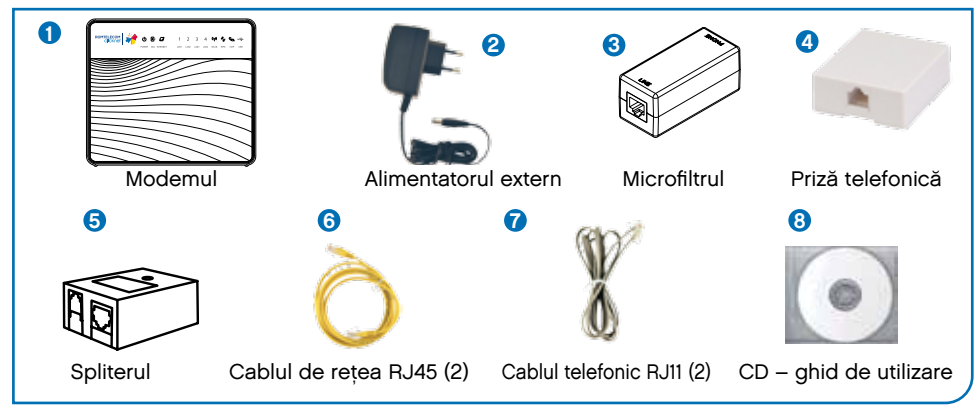

Figura 1 - Cutia modemului

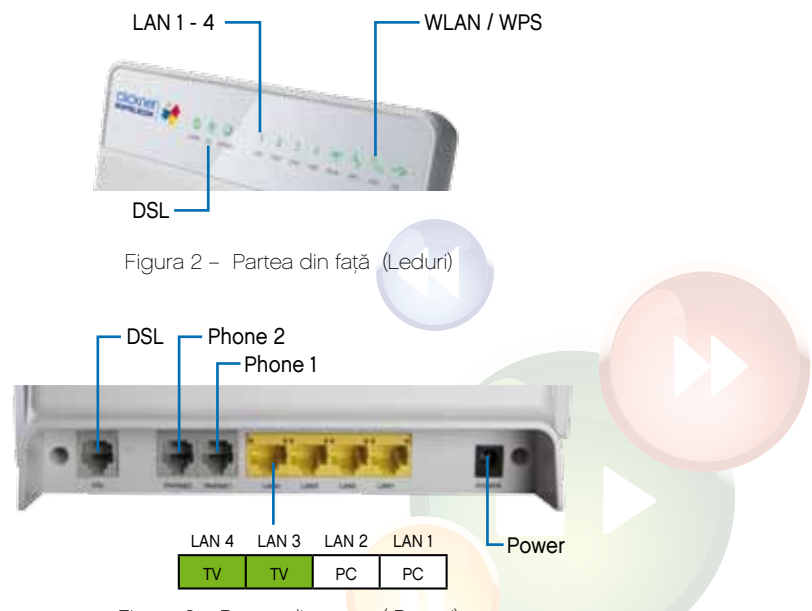

Figura 3 – Partea din sp<mark>ate ( Porturi)</mark>

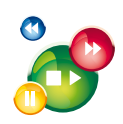

**ROMTELECOM DOLCE INTERACTIV - Ghid de instalare** 

## COMPONENȚA PACHETULUI DE INSTALARE - RECEIVER IPTV (STB)

Receiverul este un dispozitiv care conectează televizorul la o sursă externă de semnal, convertind semnalul în conținut video și audio care apare pe ecranul televizorului. Acest dispozitiv se mai numește și Set Top Box (STB).

## **RECEIVER Pirelli**

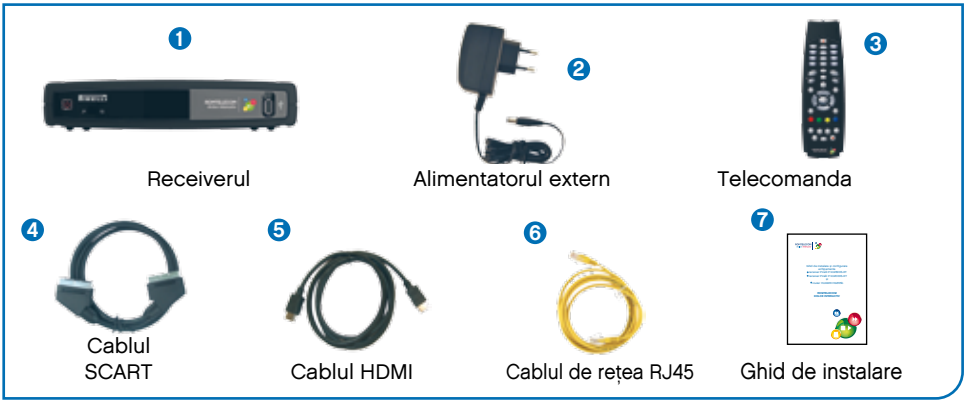

Figura 4 - Cutia receiverului

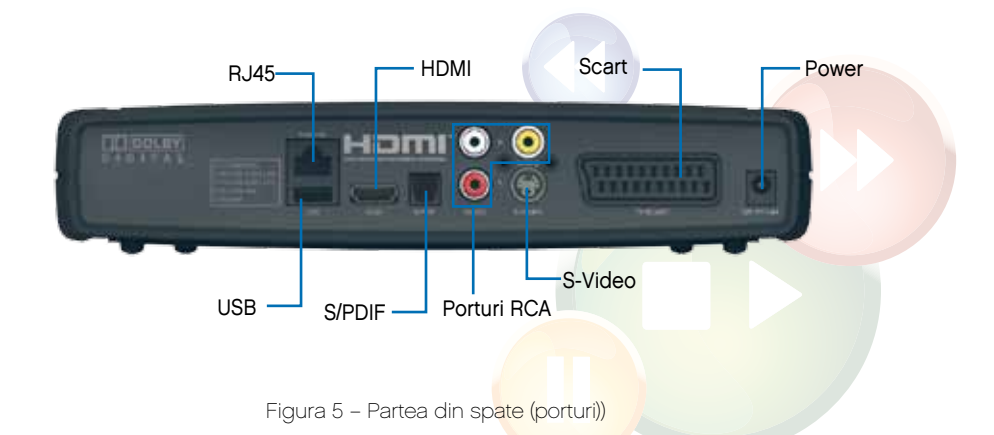

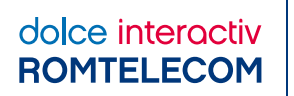

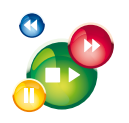

#### TELECOMANDA RECEIVERULUI PIRELLI

Telecomanda Receiverului Pirelli este prezentată în **Figura 6**, iar descrierea tastelor, în tabelul de mai jos.

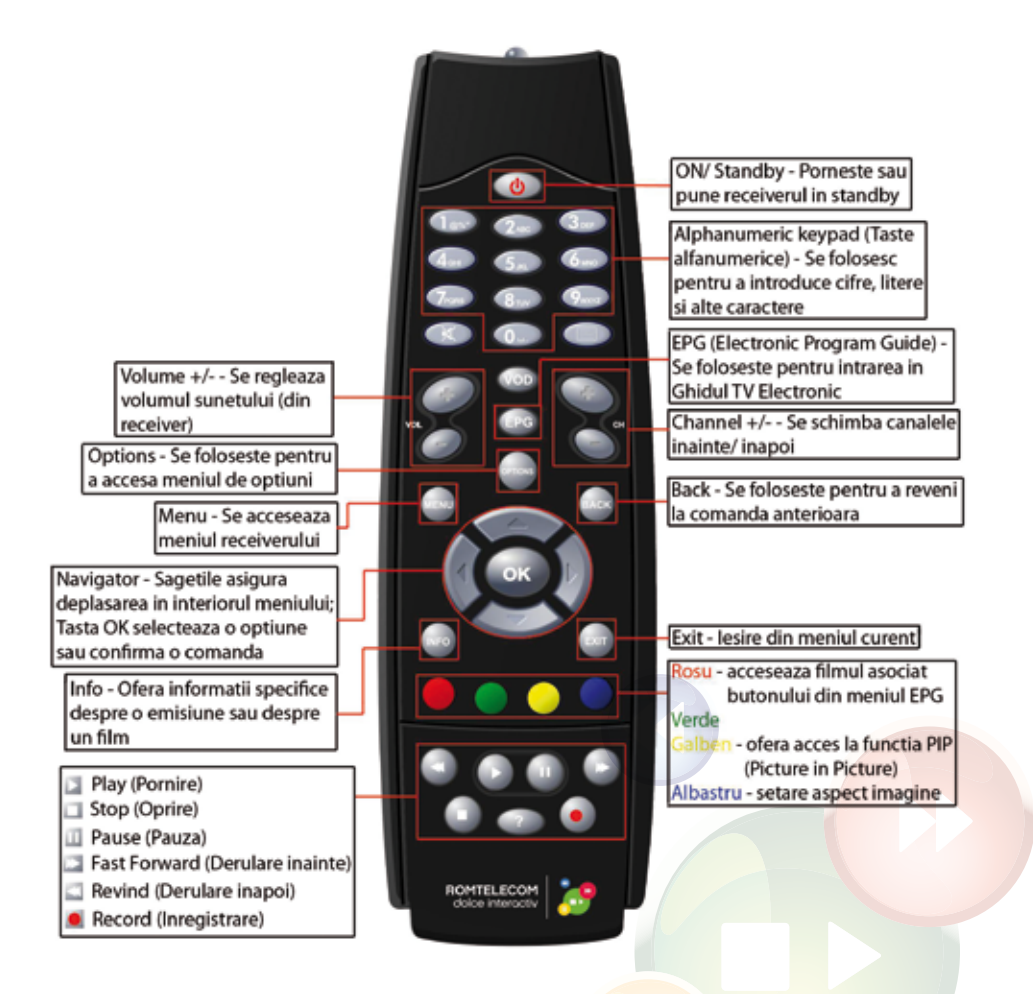

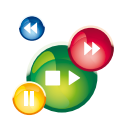

# **III. CONECTAREA ECHIPAMENTELOR DOLCE INTERACTIV**

Pașii de instalare a echipamentelor.

Pas 1. Alimentarea routerului - se conectează alimentatorul extern la portul POWER al routerului, iar celălalt capăt la o priză. Comutatorul ON/OFF, care este pe partea laterala, trebuie să fie în poziția OFF.

Pas 2. Instalarea telefonului și a modemului – Pentru telefonie clasica, cablul telefonic al aparatului telefonic rămâne conectat cu un capăt la priza telefonică și celălalt capăt se conectează în splitter în mufa Line. Se conectează apoi un cablu telefonic cu un capăt în splitter, în mufa Phone și un capăt în telefon, în mufa Line. Se conectează al doilea cablu telefonic cu un capăt în splitter, în mufa Modem și un capăt în router, în portul DSL. Opțional se poate conecta și al doilea telefon folosind microfiltrul. Introduci cablul Line al microfiltrului în cea de a doua poziție a prizei telefonice iar cablul telefonului îl introduci în mufa Phone a microfiltrului.

Pentru serviciul de telefonie VoIP (voce peste internet) se conecteaza telefonul / telefoanele direct in porturile phone 1 / phone 2 ale routerului.

Pas 3. Conectarea portului de date (Calculator - Router) este valabil pentru clienții Clicknet. Pentru conexiunea la Internet se folosesc porturile LAN1, LAN2 și conexiunea wireless (internă). Se conectează un capăt al cablului de rețea în calculator și un capăt în portul LAN 1 sau LAN 2 al routerului.

Pas 4. Conectarea portului video (Receiver – Router) – se conectează un capăt al cablului de rețea în receiver în portul RJ45 si un capăt în router în portul LAN 3 sau LAN 4\*.

Pas 5. Conectarea receiverului la TV – dacă TV-ul este HD se conectează cablul HDMI cu un capăt în receiver în portul HDMI și un capăt în TV în portul HDMI. Dacă TV-ul nu este HD se conectează cablul SCART-SCART în porturile corespunzătoare. Apoi se porneste routerul apăsând comutatorul ON/OFF pe poziția ON. Ledul Power al routerului va indica culoarea verde semn ca a fost activat.

Pas 6. Setarea serviciului de date – (valabil pentru clienții Clicknet). Verificati pe contract tipul tehnologiei folosite. Pentru detalii în functie de tehnologie consultati Ghidul de instalare rapida Romtelecom Clicknet – Capitolul 3.

Pas 7. Setarea serviciului video – Se pornește televizorul și se selectează din telecomanda televizorului sursa de intrare a semnalului audio-video. După ce ledul DSL de pe router rămâne aprins constant, se pornește receiverul IPTV. În acest moment, ledul POWER de pe receiver se va aprinde intermitent, iar după câteva secunde va rămâne verde. Pe ecran vor apărea mai multe imagini de conectare a receiverului.

\*Pentru conectarea a 3 sau 4 receivere IPTV se configurează porturile LAN 1 și LAN2 pentru serviciul video conform anexei 3. Pentru conexiune la Internet se va folosi conexiunea wireless sau se resetează modemul la factory default utilizând butonul reset de pe modem.

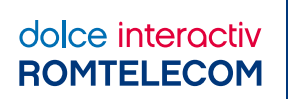

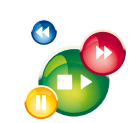

## INSTALARE ROUTER HUAWEI HG655b CU RECEIVER PIRELLI

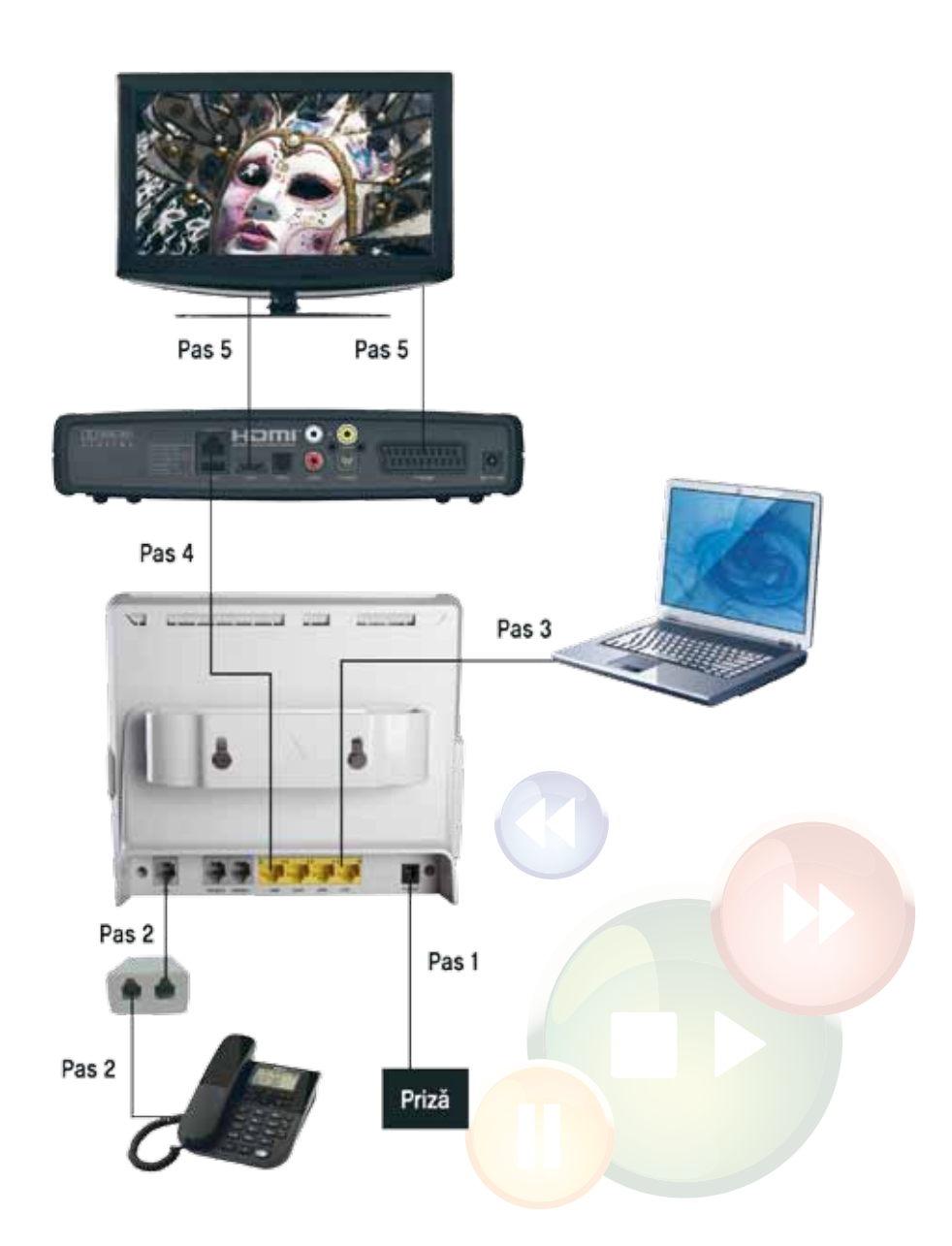

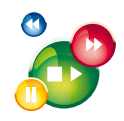

# **IV. ÎNTREBĂRI FRECVENTE**

Pentru informații legate de conexiunea la serviciul Romtelecom Dolce Interactiv sau în cazul în care întâmpini probleme de conexiune sună la 1930 sau 0800847887, gratuit în rețeaua Romtelecom, 24 de ore din 24, 7 zile din 7 sau accesează site-ul www.romtelecom.ro

| Întrebare                                                                                               | Răspuns                                                                                                    |
|----------------------------------------------------------------------------------------------------|----------------------------------------------------------------------------------------------------|
| 1. Am imagine dar nu am<br>sonor / nu am nici imagine                                                   | Dați volumul mai tare atât din telecomanda<br>receiverului cât și a televizorului.                                                                                                    |
| nici sonor / am imagine<br>distorsionata.                                                               | Verificați cablul de conexiune receiver – TV (HDMI<br>sau SCART) să fie bine introdus în receiver și<br>în televizor. Scoateți cablul din receiver și din<br>TV și introduceți-l la loc. Resetați receiverul,<br>decuplându-l de la sursa de curent sau de la<br>butonul din spate timp de 20 sec. |
| 2. Pe ecran apare mesajul                                                                               | Se verifică:                                                                                                    |
| "Error!Couldn't connect at<br>remote server.Please check<br>network cables or wait."                    | <ul> <li>Dacă receiverul funcționează corect (este<br/>pornit, cablurile sunt conectate)</li> </ul>                                                                                                    |
|                                                                                                    | <ul> <li>Dacă routerul funcționează corect (este pornit,<br/>cablurile sunt conectate, există conexiune DSL)</li> </ul>                                                                                                    |
|                                                                                                    | Apoi se pornește receiverul apăsând butonul<br>power aflat în partea din față.                                                                                                    |
|                                                                                                    |                                                                                                    |
| 3. Care este diferenta dintre<br>conectarea receiverului cu<br>hard disk fata de cel fara hard<br>disk? | Nu este nicio diferență. Conectarea dintre<br>receiver și modem se face prin: cablul pentru<br>conectivitatea LAN care se conectează la portul<br>RJ45 al receiverului și portul LAN al modemului<br>alocat serviciului TV.                                                                        |

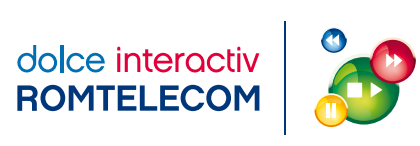

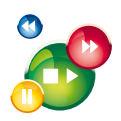

| 4. Telecomanda receiverului<br>nu mai functioneaza                                    | Verificați bateriile telecomenzii. Resetați apoi<br>receiverul. Dacă deranjamentul nu s-a rezolvat,<br>solicitați suport tehnic.                                                                                 |
|---------------------------------------------------------------------------------------|----------------------------------------------------------------------------------------------------|
| 5. Receiverul nu se<br>alimenteaza                                                    | Verificați bateriile telecomenzii, conexiunea<br>receiverului la rețeaua electrică și asigurați-vă<br>că butonul power indică culoarea verde. Dacă<br>deranjamentul nu s-a rezolvat solicitați suport<br>tehnic. |
| 6. Pot instala receiverul<br>folosind WiFi / cablurile<br>coaxial deja instalate?     | Se pot folosi suplimentar diferite tipuri de<br>adaptoare suplimentare pentru a nu instala un<br>nou cablu de rețea (de ex.: Ethernet over Power,<br>Ethernet over coax, Ethernet over Wi-Fi).                   |
| 7. Serviciul Dolce Interactiv va<br>afecta serviciul Clicknet?                        | Traficul video are prioritate. Este posibil ca în<br>cazul unei conexiuni ADSL navigarea pe Internet<br>să nu se poata realiza simultan cu vizionarea unui<br>program HD.                                        |
| 8. Pot instala receiverul pe o<br>alta conexiune Internet, atunci<br>cand calatoresc? | NU.                                                                                                    |
| 9. Pot viziona Romtelecom<br>Dolce Interactiv pe 2 TV-uri<br>fara 2 receivere?        | Da, dar necesită conexiuni suplimentare, care să<br>asigure vizionarea aceluiași program pe 2 TV în<br>același timp. Telecomanda se va putea utiliza în<br>camera în care este instalat receiverul.              |

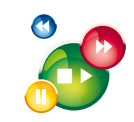

# V. ANEXE

ANEXA 1 - ROUTER - SEMNIFICAȚIA LEDURILOR ȘI A PORTURILOR

# Tabelul 1 – Descriere Leduri ROUTER

| LED              | STARE       | DESCRIERE                                                                     |
|------------------|-------------|-------------------------------------------------------------------------------|
| DOWED            | Aprins      | Routerul HG655b este pornit.                                                  |
| POWER            | Stins       | Routerul HG655b este oprit.                                                   |
|                  | Aprins      | Conexiunea DSL este stabilită și activată.                                    |
| DSL              | Intermitent | Conexiunea DSL este în curs de activare.                                      |
|                  | Stins       | Routerul HG655b este oprit sau are o defecțiune.                              |
|                  | Aprins      | Conexiunea WAN este stabilită cu succes<br>dar nu sunt transmise date.        |
| INTERNET         | Intermitent | Conexiunea WAN este stabilită cu succes și<br>sunt transmise date.            |
|                  | Stins       | Routerul HG655b este oprit sau conexiunea<br>WAN nu a fost încă stabilită.    |
| LAN 1,           | Aprins      | Conexiunea LAN a fost stabilită cu succes<br>dar nu sunt transmise date.      |
| LAN 2,<br>LAN 3, | Intermitent | Conexiunea LAN a fost stabilită cu succes și<br>sunt transmise date.          |
| LAN 4            | Stins       | Routerul HG655b este oprit sau conexiunea<br>LAN nu a fost încă stabilită.    |
|                  | Aprins      | Conexiunea WLAN este stabilită cu succes dar<br>nu sunt transmise date.       |
| WLAN             | Intermitent | Conexiunea WLAN este stabilită cu succes și<br>sunt transmise date.           |
|                  | Stins       | Routerul HG655b este oprit sau conexiunea<br>WLAN nu a fost încă stabilită.   |
|                  | Aprins      | Conexiunea WLAN prin WPS (Wi-Fi<br>Protected Setup) s-a realizat cu succes.   |
| WPS              | Intermitent | Conexiunea WLAN prin WPS (Wi-Fi Protected<br>Setup) este în curs de activare. |
|                  | Stins       | Routerul HG655b este oprit.                                                   |
| VOIP             | Aprins      | Serviciul VoIP este activ                                                     |
|                  |             |                                                                               |

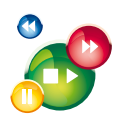

# Tabelul 2 - Descriere Porturi și Butoane Modem

| PORT        | DESCRIERE                                                                                                    |
|-------------|----------------------------------------------------------------------------------------------------|
| ON/OFF      | Se folosește pentru a porni (ON) și a opri (OFF) modemul;                                                                                        |
| Power       | Se conectează la o sursă de alimentare, utilizând alimentatorul extern;                                                                          |
| WPS / WLAN* | Se folosește pentru a opri / porni conexiunea WiFi;                                                                                              |
| Reset       | Resetarea configurației și revenirea la configurația inițială;                                                                                   |
| RJ11        | Port RJ11, utilizat pentru conexiunea WAN de tip ADSL2+ sau VDSL, care<br>conectează modemul la linia telefonică prin intermediul unui splitter; |
| LAN 1-4     | 4 porturi Ethernet pentru conexiunile LAN.                                                                                                    |

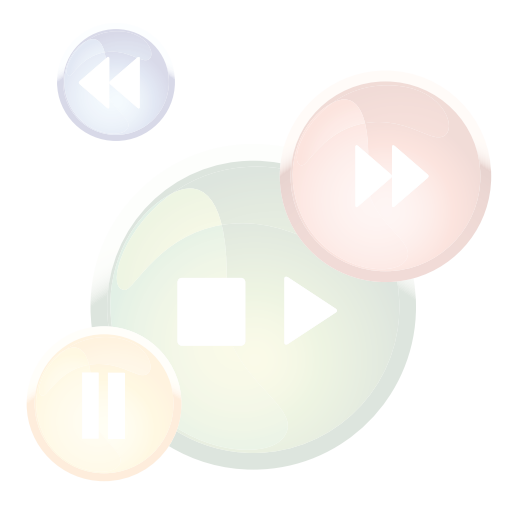

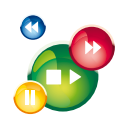

# ANEXA 2 - RECEIVER - SEMNIFICAȚIA LEDURILOR ȘI A PORTURILOR

### Tabelul 3 – Descriere leduri receiver PIRELLI

| LED   |     | STARE | DESCRIERE                               |
|-------|-----|-------|-----------------------------------------|
| POWER |     | Verde | Receiverul este pornit și funcționează; |
|       | ON  | Roșu  | Receiverul este în modul stand-by;      |
| Ċ     | OFF |       | Receiverul nu este alimentat;           |

### Tabelul 4 - Descriere Porturi și Butoane receiver PIRELLI

| PORT             | DESCRIERE                                                                                                    |
|------------------|----------------------------------------------------------------------------------------------------|
| Power            | Se conectează la o sursă de alimentare, utilizând alimentatorul extern;                                                                                                    |
| USB              | Pentru a conecta o tastatură. Nu poate fi utilizat pentru transferul de date.                                                                                                    |
| RJ45             | Pentru conexiunea LAN;                                                                                                    |
| SPDIF            | Pentru a conecta dispozitive audio S/P DIF (Sony/ Philips Digital Interface<br>Format);                                                                                                    |
| HDMI             | Pentru conexiune video, utilizând cablul HDMI*;                                                                                                    |
| SCART            | Pentru conexiune video, utilizând cablul SCART*;                                                                                                    |
| Video<br>S-Video | Pentru conexiune analogică video (nu și audio), utilizând cablul S-Video;                                                                                                    |
| L, R             | Pentru conexiune cu dispozitive audio sau TV, utilizând cablul RCA Video compus:<br>L – (alb) pentru semnalul audio stereo (canalul stâng);<br>R – (roșu) pentru semnalul audio stereo (canalul drept). |

\*Pentru Televizoarele care au intrare HDMI se conectează cablul HDMI cu un capăt în TV în intrarea HDMI și un capăt în receiver în ieșirea HDMI. Pentru televizoarele care nu sunt HD se conecteză cablul video composite RCA-SCART cu un capăt în intrarea SCART din televizor și celălalt capăt în ieșirile CVBS, L, R din receiver. În cazul celor din urmă, canalele în format High Definition nu se vor vedea la calitatea înaltă a standardului High Definition.

![](_page_13_Picture_1.jpeg)

## ANEXA 3 - ACTIVAREA PORTULUI LAN 1 (LAN2) PENTRU SERVICIUL VIDEO

Se accesează interfața la http://192.168.1.1. Username-ul este admin, parola este admin.

![](_page_13_Picture_5.jpeg)

![](_page_13_Picture_6.jpeg)

![](_page_14_Picture_1.jpeg)

Faceți click pe BASIC -> WAN

| 7 minutes   |                                                                                                    |                 |                  |                   |                |            |            |           |  |
|-------------|----------------------------------------------------------------------------------------------------|-----------------|------------------|-------------------|----------------|------------|------------|-----------|--|
| 0 BUB       |                                                                                                    |                 |                  |                   |                |            |            |           |  |
| Manual .    | WAN CORDECTOR                                                                                                    |                 |                  |                   |                | COMPANY OF | Percetti I | 1.000     |  |
| CORD.       |                                                                                                    |                 | Conversion       |                   | Concern Status | * Spinese  | Eroble     | Renter of |  |
| ATL         | and there some a stud of                                                                                                    | 17              | P. Rockel        | (1) 1.            | dis December 1 |            |            |           |  |
| WAD         | INSULATIONAL TRUSP, & PTIM.                                                                                                    |                 | F. 20.00         | P1                |                |            | 1.1        |           |  |
| LAN         | THE ADDRESS OF THE A                                                                                                    |                 | at manual        |                   |                |            |            |           |  |
| WUAN        | NAME TROOP HOUR & PTUC 1                                                                                                    | 1.0             | # Rund           |                   |                |            |            | 100       |  |
| Advanced    | CHAR BUTERLET, TRONG A JOUR                                                                                                    | 2.01            | #. Ances#        | ** **             | distance and   |            | 1          | E         |  |
|             | International and a little to the                                                                                                    |                 |                  |                   |                |            |            | -         |  |
| Maintenance | Bitraneden.                                                                                                    | 9 trate         |                  |                   |                |            |            |           |  |
|             | Dannes Kat                                                                                                    | PARENUT         |                  | 1.0000            |                | Friett     |            |           |  |
|             | Particulary.                                                                                                    | E LAN<br>E SSEN | C Line<br>C obec | P Line<br>F teatr | PL<br>Fo       | 459        |            | - 1       |  |
|             | Develoption.                                                                                                    | P.Bidgel        |                  |                   |                |            |            |           |  |
|             | Sector sector se | Sec.            |                  |                   |                |            |            |           |  |
|             |                                                                                                    |                 |                  |                   |                |            | 3 ded      | 1         |  |
|             | 3C714 participants                                                                                                    | P Bradits       |                  |                   |                | _          | - Saled    |           |  |

La WAN 6 debifați opțiunea LAN 2 și dați click pe Submit

| and the second second | HUAWEI Home Gateway                                                                                                    |                                                                                                    |                              |                       | 0                       | 142      | 1         | Logent |
|-----------------------|----------------------------------------------------------------------------------------------------|----------------------------------------------------------------------------------------------------|------------------------------|-----------------------|-------------------------|----------|-----------|--------|
|                       | 44( + 7)+41                                                                                                    |                                                                                                    |                              |                       |                         |          |           |        |
| P Sate                | 1000. C                                                                                                    |                                                                                                    |                              |                       | -<br>                   |          |           |        |
| 2 Hand                | VENI DOLOGINA                                                                                                    |                                                                                                    | Course State Vana            | Parada Ma             | DELEMENT IS             | Parcel 1 | The local |        |
| -                     | 10407_0101041_0112_0                                                                                                    | 26                                                                                                    | P. Bridget                   | FendingDecente        | d                       | 1        | F         |        |
| ATM                   | 1140, TROD. 1008, R. 4740                                                                                                    | 0.07                                                                                                    | P.Rodeller)                  | Corredity             |                         | - 11     | . e.      |        |
| WAR                   | DALLANDART, TRUE, A. PTA                                                                                                    | 0.00                                                                                                    | P. Sumar:                    |                       |                         |          |           |        |
| LAN                   | INCOMPANY AND A DESCRIPTION OF A DESCRIPTION OF A DESCRIP | U.                                                                                                    | 1,000,00                     |                       |                         |          | <b>E</b>  |        |
| WGAN                  | THERE, TROID, HOLE, R. PTUS,                                                                                                    | 2.1.9                                                                                                    | P.Rontiff:                   |                       |                         |          | - F       |        |
| Advanced              | WINE BUTCHET THINK P. TT                                                                                                    | 1011                                                                                                    | C. Completing                | Peekatkon             |                         | 1        |           |        |
| 8 Manueroe            | Source and the det of the second second seco | 9 trans<br>9 attract<br>9 ten<br>9 ten<br>19 ten<br>10 ten<br>10 ten | Pire<br>Pites<br>3<br>3<br>3 | Cura<br>Cura<br>Pases | Front<br>Front<br>Front | Subret   |           |        |
|                       |                                                                                                    | 1 201 Bas<br>Provide action<br>Provide action<br>Provide act                                                                                                    | in per estings               | de<br>Neim            |                         |          |           |        |

![](_page_15_Picture_2.jpeg)

#### **ROMTELECOM DOLCE INTERACTIV - Ghid de instalare**

Dați click pe WAN 3, debifați opțiunea LAN 2 și dați click pe Submit

|                     | . Intest.                                                                                                    |                     |                      |               |               |                          |           |                |          |   |
|---------------------|----------------------------------------------------------------------------------------------------|---------------------|----------------------|---------------|---------------|--------------------------|-----------|----------------|----------|---|
| <sup>D</sup> Statue | A CONTRACTOR OF                                                                                                 |                     |                      |               |               |                          |           |                |          |   |
| David               | NORTH AND ADDRESS OF THE OWNER OF THE OWNER OF THE OWNER OF THE OWNER OF THE OWNER OF THE OWNER OF THE OWNER OF |                     | Come (ba             | 1.00          | - Complex     | Ref. of Concession, Name | Automa in | Personal Links | Real of  |   |
| 1711                | 1940_\$1820&1_R_182_0                                                                                           | 36                  | P.Int;               | 40            | FendroDec     | teres                    |           | 1              | F        |   |
| FTM                 | 1040, TROD, 1008, A, 4740.                                                                                      | 12.0                | F.Rate               | 101           | Cented        | 1000                     |           | - 1            | E        |   |
| WAR                 | INTO ADDIG TOTOLOGICATION                                                                                       | 0.00                | . C.Suite            | 1971          |               |                          |           | 1.1            |          |   |
| LAN                 | THE OTHER DURING THE OTHER                                                                                      | .v.                 | 1,000                | **            |               |                          |           | - 12           | - E      |   |
| VICLARY             | VIAL TRUE, DOE, A. PTUS,                                                                                        | 2,1,2               | 2,500                | 101           |               |                          |           |                | e .      |   |
| Advanced            | THUS_BITERIET_TROPS_R_ATS                                                                                       | 1.2.21              | #.Asoc               | ###:          | Fedration     | 1000                     |           |                | <b>.</b> |   |
| Manual State        | THE REPORT THE R. P. LEWIS CO.                                                                                  |                     |                      |               |               |                          |           |                | 2        |   |
|                     | Tritrannakan.                                                                                                   | 9 toute             |                      |               |               |                          |           |                |          |   |
|                     | Darrow Kat                                                                                                    | Patenat             |                      | 9 miles       | lan -         |                          | Tioth .   |                |          |   |
|                     | Formatog                                                                                                    | P Los<br>P costs    | P LAC                |               | Ling<br>Fears | 9 (10)                   |           |                |          |   |
|                     | Derrechter bane                                                                                                 | (P.Roberth          | 2                    |               |               |                          |           |                |          |   |
|                     | 147.                                                                                                    | (1744               | 3                    |               |               |                          |           |                |          |   |
|                     | Address ton                                                                                                    | (SHCP               | 2                    |               |               |                          |           | _              | _        |   |
|                     | 1                                                                                                    |                     |                      |               |               |                          |           | Solut          | 1        |   |
|                     |                                                                                                    |                     |                      |               |               |                          |           |                |          |   |
|                     |                                                                                                    |                     |                      |               |               |                          |           |                |          |   |
|                     |                                                                                                    |                     |                      |               |               |                          |           |                |          |   |
|                     |                                                                                                    | 1201                | and the second       |               | _             | _                        |           | _              |          | _ |
|                     |                                                                                                    | STATE STREET, STOLE | and the second finds | COLUMN TWO IS | -             |                          |           |                |          |   |

Dați click pe WAN 4, bifați opțiunea LAN 2 și dați click pe Submit

| Contraction of the local division of the local division of the loc |                                    |               |                  | 196         |              | 100      |  |
|----------------------------------------------------------------------------------------------------|------------------------------------|---------------|------------------|-------------|--------------|----------|--|
|                                                                                                    | hint -                             |               |                  |             |              |          |  |
| O Sate                                                                                                    |                                    |               |                  |             |              |          |  |
| 1000 C                                                                                                    | WAN CORDICION                      |               |                  | STREET, STR | Personal Co. |          |  |
| e lianc                                                                                                    | Contraction New Arrests            | Consilio Tan  | Connection Makes | P.STITUT.   | Brobbs       | Rettore  |  |
| ATM                                                                                                    | OWN_PHERET_R_FIN2_1_26             | P. Bidako     | PendroDecentert  |             | - 1          |          |  |
| FIN                                                                                                    | 1040_TR010_0008_R_4TV0_0_ST        | P,RodeliP)    | Considery        |             | 12           | E.       |  |
| WAE                                                                                                    | Internet States (Charles of the    | · P_RUNIP     |                  |             | - 1C         | . r      |  |
| LACK .                                                                                                    | Consecutive Consecutive            | Politiker .   |                  |             | 1.1          |          |  |
| All control of the second second seco | KURLETROIE, YOCE, R. PTUL, C. 1, P | P.RostPl      |                  |             |              | - C      |  |
| C Advancac                                                                                                    | 11418_BITERLET_TRONLE_ATU1_2_31    | #_Roduc ###1  | PendiaDisconnat  |             |              | <b>F</b> |  |
| A Mamienance                                                                                                    | INVESTIGATE FOR A CONTRACT OF      |               |                  |             |              | 1        |  |
| A CONTRACTOR OF THE OWNER OF THE OWNER OWNER OWNER OWNER OWNER OWNER OWNER OWNER OWNER OWNER OWNER OWNER OWNER OWNER OWNER OWNER OWNER OWNER OWNER OWNER OWNER OWNER OWNER OWNER OWNER OWNER OWNER OWNER OWNER OWNER OWNE                                                                                                    | indiversition. Without             | 10.00         |                  | 120012      |              |          |  |
|                                                                                                    | Bridge Statistics                  | Frank Contest |                  | 1 1002      |              | 1        |  |
|                                                                                                    | Puttining Puttin                   | T DEEU        | Fases Fr         | 10014       |              |          |  |
|                                                                                                    | Constantion (P.Bidae)              | -             |                  |             |              |          |  |
|                                                                                                    | Seconsectorement P forth           | -             |                  |             |              |          |  |
|                                                                                                    |                                    |               |                  |             | 3 April      |          |  |
|                                                                                                    |                                    |               |                  |             | -            |          |  |

![](_page_16_Picture_0.jpeg)

![](_page_16_Picture_1.jpeg)

Dați click pe WAN 1, bifați opțiunea LAN 2 și dați click pe Submit

| Done,    | HUAWEI Home Gateway                 |                |                 | Q          | 140       | UP .     | Logent |
|----------|-------------------------------------|----------------|-----------------|------------|-----------|----------|--------|
|          | 44 - 7040                           |                |                 |            |           |          |        |
| ans 0    |                                     |                |                 |            |           |          |        |
| 2 Hand   | AND DOLOGINAL                       | from the local | Constitut Males | GERMANN ST | Parcel 11 | A        |        |
| 1711     | WHAT WIDDLE D. HALLE SH             | P. Indon       | Pedrolitomen    | - Content  | 1         |          |        |
| FTU      | 1140, TROST, 1000, R., 1710, S., 37 | F,Robel P)     | Certaday        |            | 1.1       | Г.       |        |
| VOAL     | THOUGHT TOTAL OTHER                 | F.Junett       |                 |            | 1         | <b>r</b> |        |
| LAN      | COLUMNOL DEPENDING                  | ri_maps)       |                 |            |           | . E      |        |
| WGAN     | VIAL TROLL COLLAPTING 2.1.9         | E.Ausert:      |                 |            | *         | e .      |        |
| Advanced | INVERTERIET. TROSP. A. JOINT. 2. JP | #, Annua ###   | FerdigDisconst  |            |           | <b>F</b> |        |
| A        | INVESTIGATE AND A DECEMPION         |                |                 |            |           |          |        |
|          | Diframator, 9 p                     | nator .        |                 |            |           |          |        |
|          | Langular 9 at                       | neniati in it  | 7909            | Freez      |           |          |        |
|          | Formany Fig                         | Alt CLAR       | Pues Pi         | LADIE      |           |          |        |
|          | Constantion (P.S.                   | induct in      | 1000 C          | 25         |           |          |        |
|          | permananterminant Par               | ultra .        |                 |            |           |          |        |
|          |                                     |                |                 |            | 3 April   |          |        |
|          |                                     |                |                 |            | -         |          |        |

Faceți click pe Maintenance -> Device și apăsați butonul Reboot

| -                               | Malatia - Dalara - Harat | and an an an an an an an an an an an an an | courses.                                            |   |  |  |
|---------------------------------|--------------------------|--------------------------------------------|-----------------------------------------------------|---|--|--|
| Status                          | (and                     | off-atou us usania do                      | ofeste                                              |   |  |  |
| Date:<br>Advanced               | 4                        | Please click the Relocat                   | balton for reduct the device                        |   |  |  |
| An Toracton<br>Actual<br>Actual |                          | Please cick the Hestory                    | Default Settings button to reintore default setting | 6 |  |  |
| 9                               |                          |                                            | NECON Device Device                                 |   |  |  |
|                                 |                          |                                            |                                                     |   |  |  |
|                                 |                          |                                            |                                                     |   |  |  |
|                                 |                          |                                            |                                                     |   |  |  |
|                                 |                          | Presson manufacture of                     | ein pas ad Fide to an an                            |   |  |  |

după ce se restartează modemul, portul 2 va fi configurat pentru serviciul IPTV. Se procedează la fel și pentru configurarea Portului 1.

![](_page_17_Picture_0.jpeg)

![](_page_17_Picture_1.jpeg)

![](_page_17_Picture_2.jpeg)